# 参加开学典礼操作说明

### 一、手机端:

进入安卓应用商店、苹果应用商店下载 APP,搜索"Welink", 下载安装即可。

|                          | 企业通讯 🖸        | 主业应用  | 效率办公                               |                                                    |
|--------------------------|---------------|-------|------------------------------------|----------------------------------------------------|
| <b>1.5 ★</b><br>148条评价   | 2577万<br>下载次数 |       | 158MB<br>大小                        | <b>第80名</b><br>效率办公 >                              |
| 详情                       |               | 评论    | 148                                | 精选                                                 |
| 安全<br>10-000-00 888-1198 | -             | ##    | ₩<br>₩ 2000-0000.0<br>₩ 400-0000.0 | BAR MARKET AND AND AND AND AND AND AND AND AND AND |
|                          |               |       | •                                  | and some                                           |
|                          |               | 2 9 3 |                                    | = 0 0                                              |

>

源自华为, 更安全的智能工作空间

#### 其他用户还喜欢

| /eLink 华为旗⊺<br>★★☆:                                                                                                    | /EI CLOUD WeLin<br>©企业协同在线办公管3<br>☆☆ 5547 | k<br>理平台 打开                                        |
|----------------------------------------------------------------------------------------------------|-------------------------------------------|----------------------------------------------------|
| 安全<br>Indexed, Addresses                                                                                                    | 开放<br>выселя голлана.                     | 智能<br>vena-tarri, an-rang                          |
|                                                                                                    |                                           | one<br>one<br>D ≪ (detraduises)<br>E said, somerce |
| SU-Distance<br>Administration of the second<br>administration of the second<br>admi | 900 - 200 - 20 - 20 - 20 - 20 - 20 - 20   |                                                    |
|                                                                                                    |                                           | a 🧿 a                                              |

在手机上打开"Welink",输入手机号和验证码进行登录 (手机号为新生报到时绑定的手机号)

# **WeLink**

| <b>.</b> +86 ∨   ≢               | 机号                                 |
|----------------------------------|------------------------------------|
| ❷ 脸证码                            | 获取验证码                              |
|                                  |                                    |
| 我已阅读并同意《服际站用户请阅读并同<br>《国际站隐私声明》) | 务协议》和《隐私声明》(国<br>]意《国际站服务协议》和<br>。 |

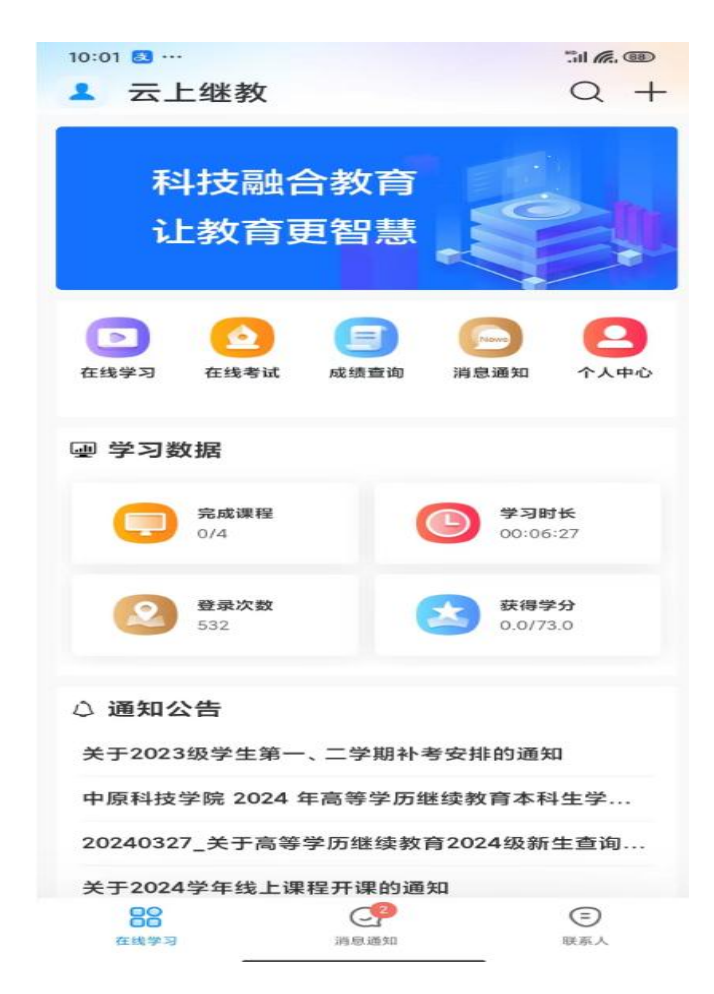

点击"在线学习",进入页面后,会显示"最新直播", 状态显示待开播,等到直播时间,点击"观看直播",即可 进入直播页面。

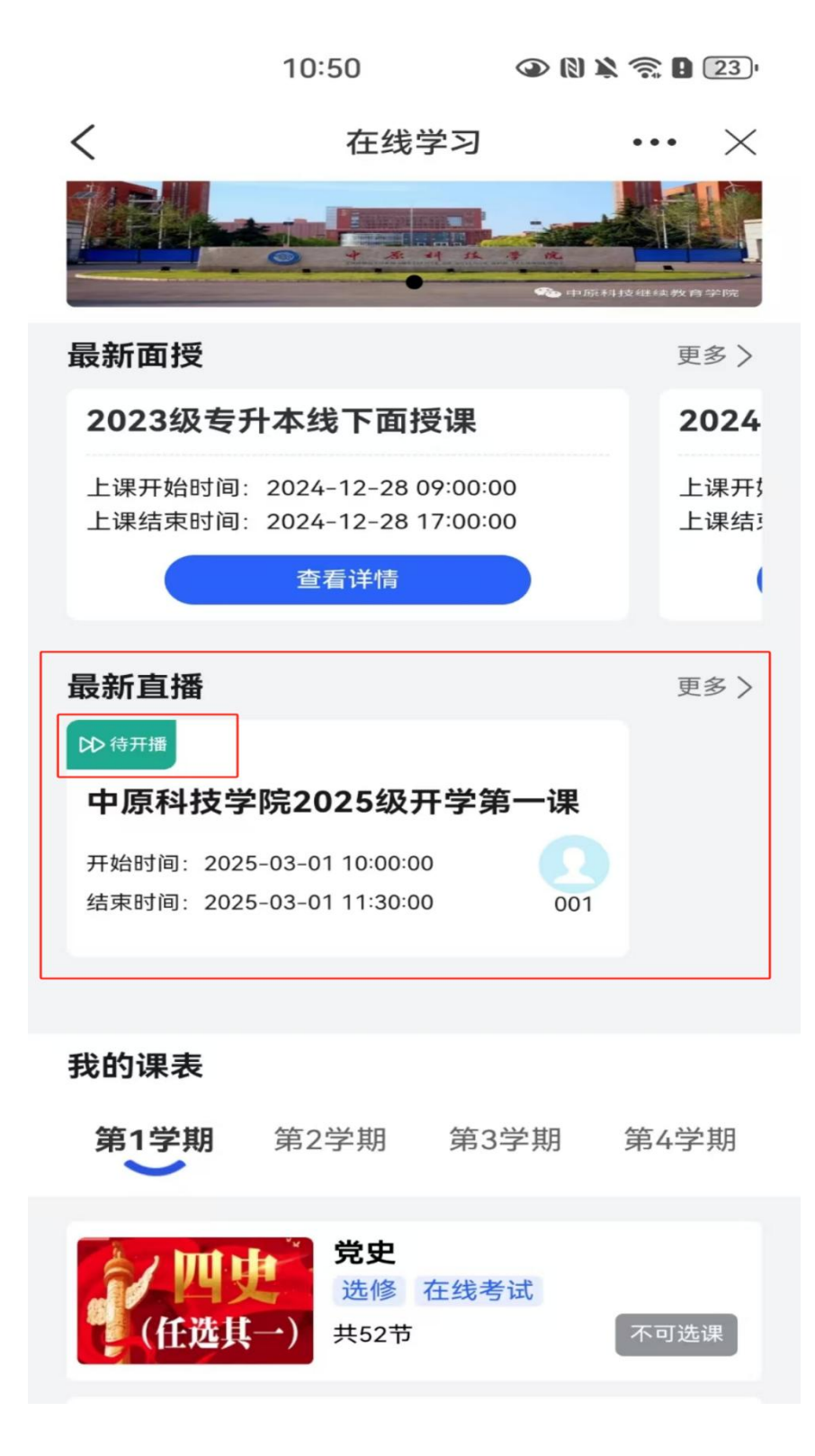

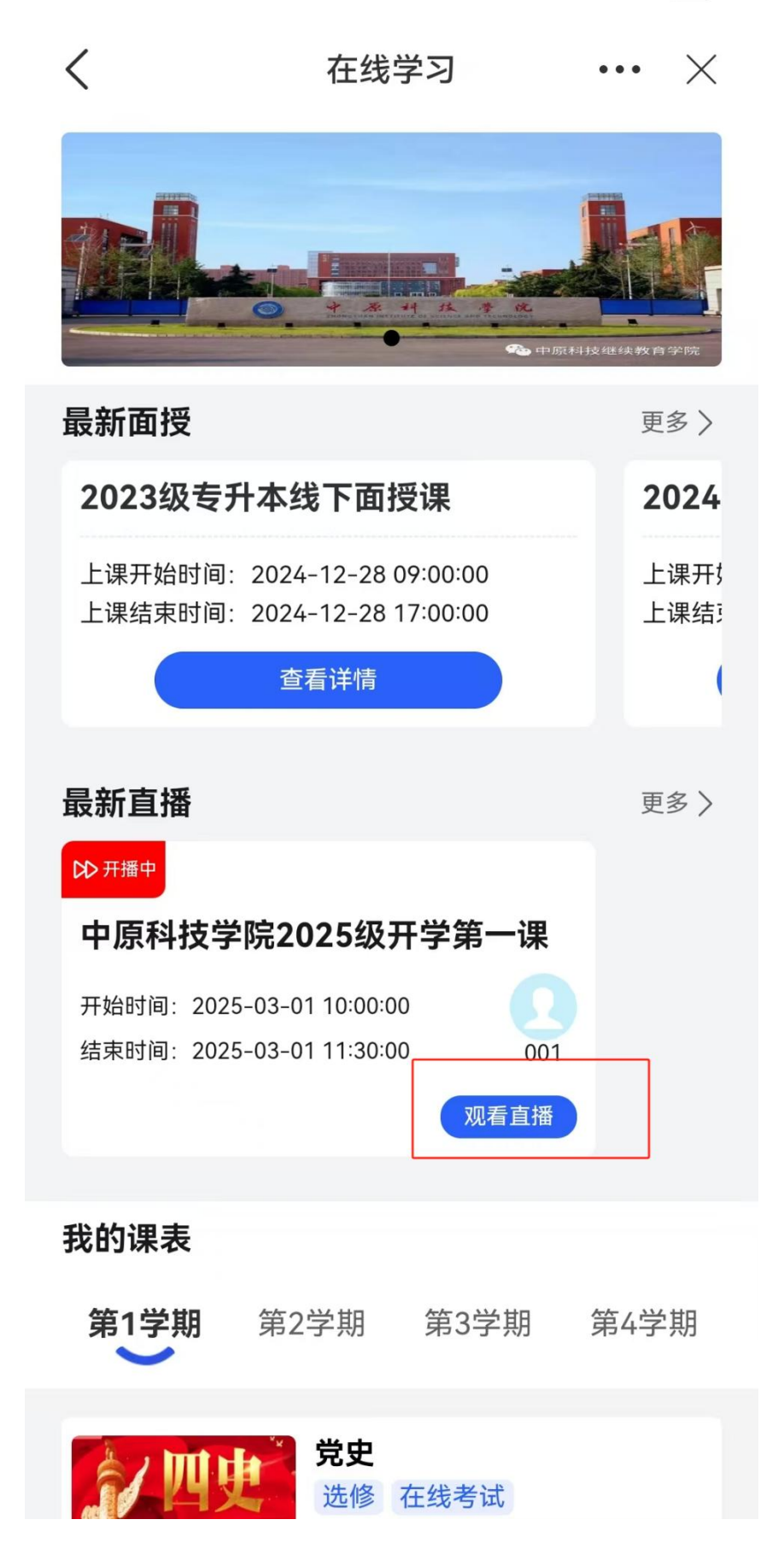

二、电脑端:

1.在浏览器中输入中原科技学院高等学历继续教育综合 管理系统网址链接

https://zykj.jijiaox.com/jw/index.html。点击"登录入口",点击"学生登录"。

| ← C 	☐ https://zyk | j <b>.jijiaox.com</b> /jw/index.html |         |            | 1-171 | ର୍ 🔺 ★  | ⊕ إ |
|--------------------|--------------------------------------|---------|------------|-------|---------|-----|
|                    |                                      | 高等学历继续  | 教育综合管理系    | 系统    | tin and |     |
|                    | 信息查询                                 | 2 登录入   | 口学         | 习平台   | 教学资源库   |     |
|                    | 通知公告                                 | aderia) | 学生登录<br>〇° |       | 教学中心登录  |     |
|                    |                                      | 新生报到登录  |            |       |         |     |

## 输入学号和密码(与新生报到系统一致),点击"登录"。

| ◆系科技學院<br>○    ○    ○    ○    ○    ○    ○ | 合管理系统                                                                                                    |
|-------------------------------------------|----------------------------------------------------------------------------------------------------|
|                                           | 学生登录                                                                                                    |
|                                           | * 学号版号<br>田戸名、学号不能为田<br>* 密码<br>                                                                                                    |
|                                           | 日<br>日<br>一<br>一<br>一<br>日<br>一<br>一<br>日<br>一<br>一<br>一<br>一<br>一<br>一<br>一<br>一<br>一<br>二<br>二<br>一<br>一<br>一<br>二<br>二<br>一<br>一<br>一<br>二<br>一<br>一<br>一<br>二<br>一<br>一<br>二<br>一<br>一<br>二<br>一<br>一<br>一<br>二<br>一<br>一<br>一<br>二<br>一<br>一<br>一<br>二<br>一<br>一<br>一<br>二<br>一<br>一<br>一<br>二<br>一<br>一<br>一<br>一<br>一<br>一<br>一<br>一<br>一<br>一<br>一<br>一<br>一 |

3.进入页面后在左侧选择"我的直播",状态显示待开播,等 到直播时间,点击"观看直播",即可进入直播页面。

| <b>一一一</b> 中原科技學                                                                                                    | <b>ќ.</b> 高等学历继续教                                                                                               | 育综合管理系统                                                   |                   |             |
|----------------------------------------------------------------------------------------------------|----------------------------------------------------------------------------------------------------|-----------------------------------------------------------|-------------------|-------------|
| 您好今天是2025年2月19日星期三, %3                                                                                                    | 迎访问高等学历继续教育综合管理系统!                                                                                              |                                                           |                   |             |
| 合 通知公告 送卖款育学药                                                                                                    | 院历 查看详情 ≫ 关于开展高等学历:                                                                                             | 继续教育20 查看详情 » 关于中原科                                       | 技学院2024年秋季 查看详情 》 | 查看更多》       |
| 2           空研修改         手机号修改           空研修改         手机号修改           空 我的课表           空 我的直接           空 我的自該           運 我的主義           通 我的主義           空 我的主義           資 我的学位 | 直播列表*       損除     直播名称     另面       1     中原科技学術     第       1     中原科技学術     第       共1金     10多页 〜 く     1 ⇒ | 助何 状态  第2025-03-01 10:00:00  第2025-03-01 11:30:00  前任 1 页 | B)长 操作            |             |
| ☑ 在线考试                                                                                                    |                                                                                                    |                                                           |                   |             |
| <b>合、通知公告</b> 继续教育学院院历                                                                                                    | 宣看详情 》 关于开展高等的                                                                                                  | 历继续教育20 查看详情 》                                            | 关于中原科技学院2024年秋季   | 查看详情》 查看更多》 |
| 0                                                                                                    | 直播列表*                                                                                                    |                                                           |                   | ର ଭିଞ୍ଚ     |
|                                                                                                    | 排序 直播名称 封面                                                                                                    | 时间                                                        | 状态 时长             | 操作          |
| 2000-00 MJJ                                                                                                    | 1 中原科技学院                                                                                                    | 开播时间: 2025-03-01 10:00:00<br>结束时间: 2025-03-01 11:30:00    | 开播中               | ③ 观看直播      |
| 密码修改 手机号修改<br>① 消息通知                                                                                                    | 共1条 10爺/页 〜 < 1 >                                                                                               | 前往 1 页                                                    |                   |             |
| ■ 我的课表                                                                                                    |                                                                                                    |                                                           |                   |             |
| 于 我的直播 目 我的成绩                                                                                                    |                                                                                                    |                                                           |                   |             |
| ■ 我的论文                                                                                                    |                                                                                                    |                                                           |                   |             |
| <b>多</b> 我的些业                                                                                                    |                                                                                                    |                                                           |                   |             |
| 會 我的学位                                                                                                    |                                                                                                    |                                                           |                   |             |
| ☑ 在线考试                                                                                                    |                                                                                                    |                                                           |                   |             |